# **Guide d'installation**

### HP Photosmart série A310

### 

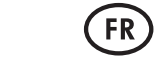

### Q8471-90953

## Déballez l'imprimante

Retirez le ruban de protection situé à l'intérieur et autour de l'imprimante.

Le carton contient les éléments suivants :

- 1. Imprimante HP Photosmart série A310
- 2. Guide d'installation (ce poster)
- 3. Guide de l'utilisateur
- 4. Logiciel HP Photosmart et aide électronique sur CD
- 5. Câble d'alimentation
- 6. Papier photo avancé HP et protection de support refermable
- 7. Cartouche trichromique HP 110

**Remarque :** le contenu réel peut varier en fonction du pays/de la région. Pour le connaître, lisez la description du contenu sur l'emballage.

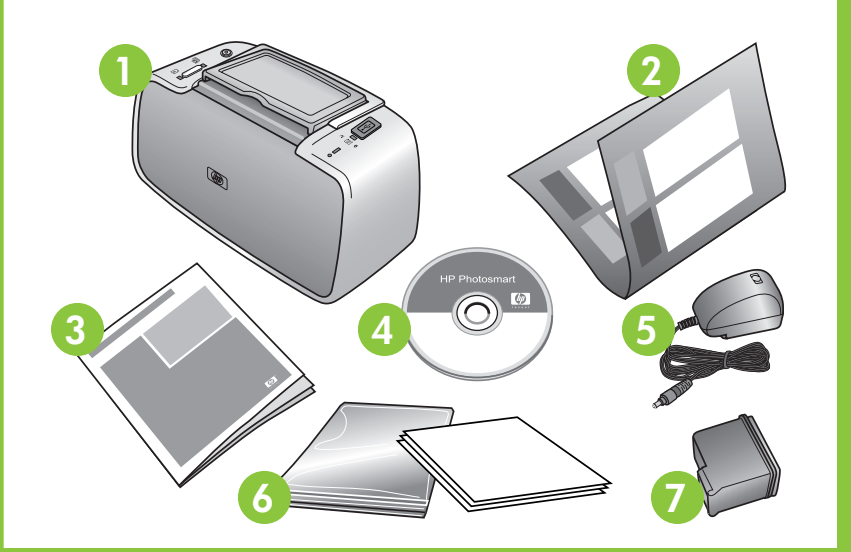

### **2** Branchez le câble d'alimentation

Bouton Marche

- 1. Connectez le câble d'alimentation à l'arrière de l'imprimante.
- 2. Branchez le câble d'alimentation sur une prise opérationnelle.
- 3. Appuyez sur le bouton **Marche** pour mettre l'imprimante sous tension.

À ce stade, les voyants de l'imprimante clignotent. Ils indiquent la nécessité de charger du papier et d'installer la cartouche. Passez à l'étape suivante.

## **3** Chargez du papier dans l'imprimante

- 1. Ouvrez le bac de sortie à l'avant de l'imprimante. Le bac d'entrée s'ouvre automatiquement.
- 2. Dans le bac d'entrée, placez quelques feuilles de papier photo avancé HP (échantillon fourni). Pour ce faire, orientez-les face brillante vers vous.
- 3. Alignez le papier sur le côté gauche du bac d'entrée. Placez le guide de largeur contre le bord droit du papier sans plier ce dernier.

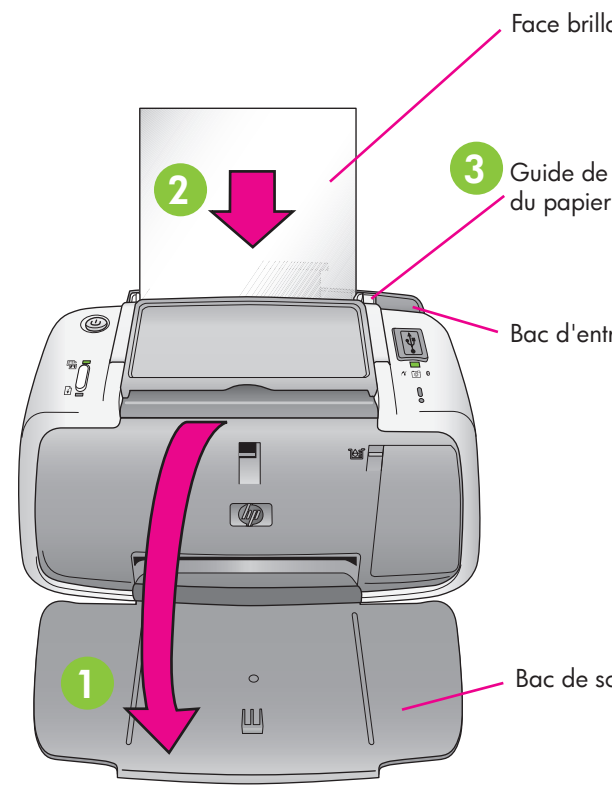

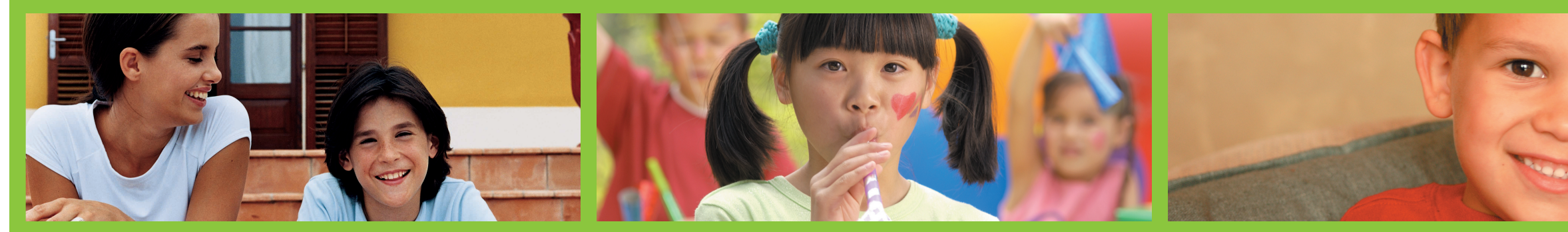

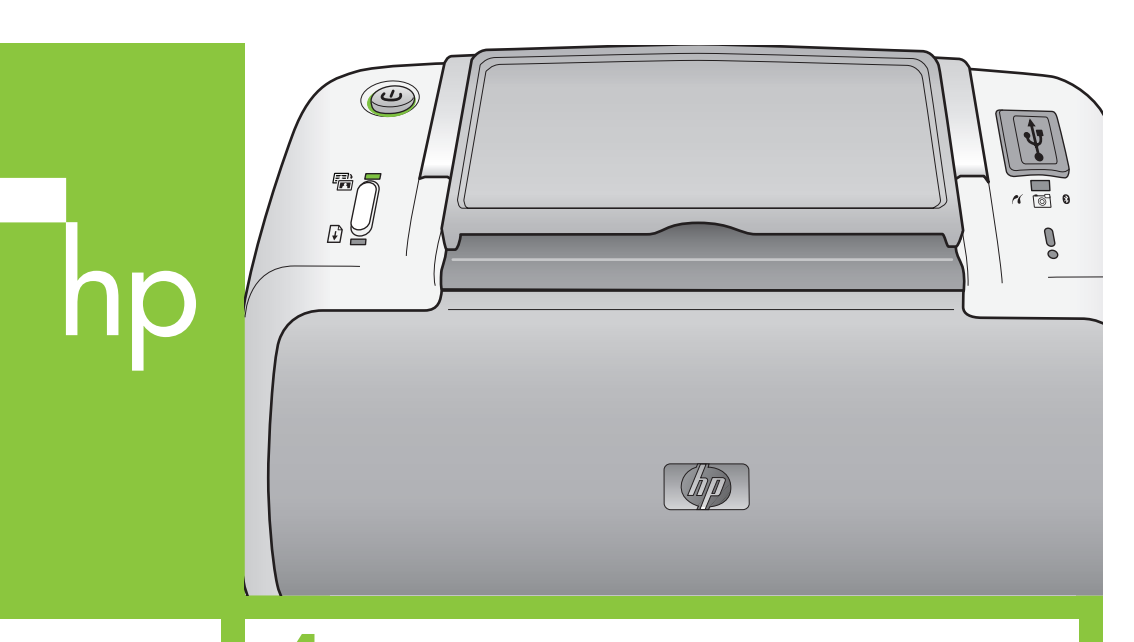

- Face brillante
- 3 Guide de largeur
  - Bac d'entrée

Bac de sortie

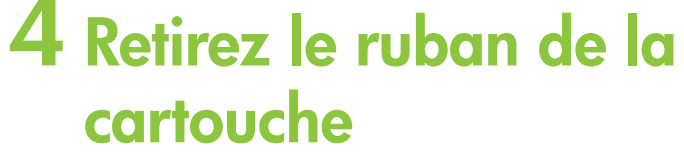

- 1. Ouvrez l'emballage de la cartouche. Tirez la languette rose pour retirer le ruban transparent de la cartouche.
- 2. Ouvrez le volet d'accès à la cartouche.

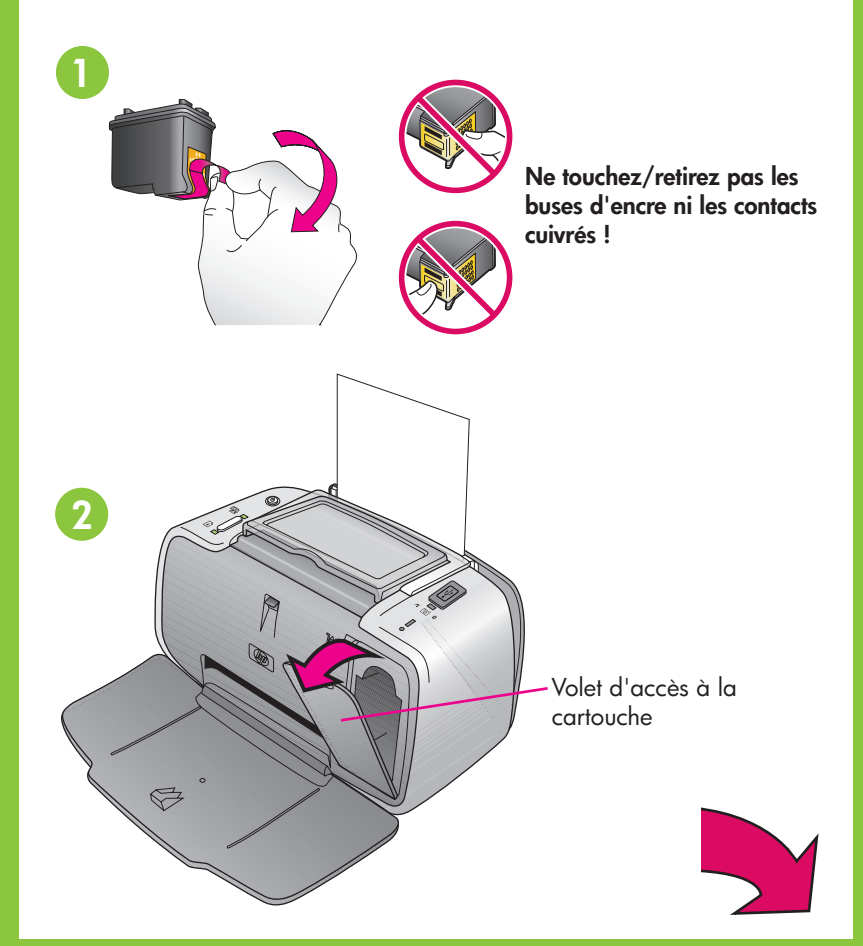

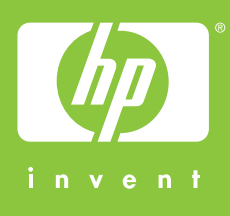

# hp

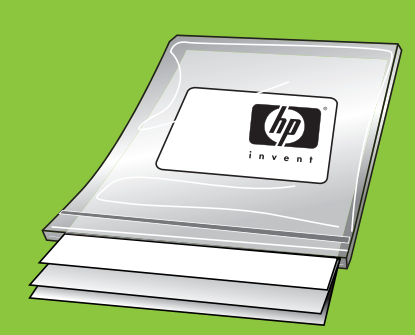

Utilisez du papier photo avancé HP spécialement conçu pour obtenir de magnifiques photos à l'aide des encres de votre nouvelle imprimante.

### **5** Installez la cartouche

- 1. Insérez la cartouche dans son support en orientant l'étiquette vers le haut et les contacts cuivrés vers l'intérieur de l'imprimante.
- 2. Poussez la cartouche dans le support jusqu'à ce qu'elle s'enclenche.
- 3. Fermez le volet d'accès à la cartouche.
- 4. Pour garantir un tirage de haute qualité, l'imprimante aligne la cartouche. Vous pouvez jeter la page d'alignement une fois imprimée.

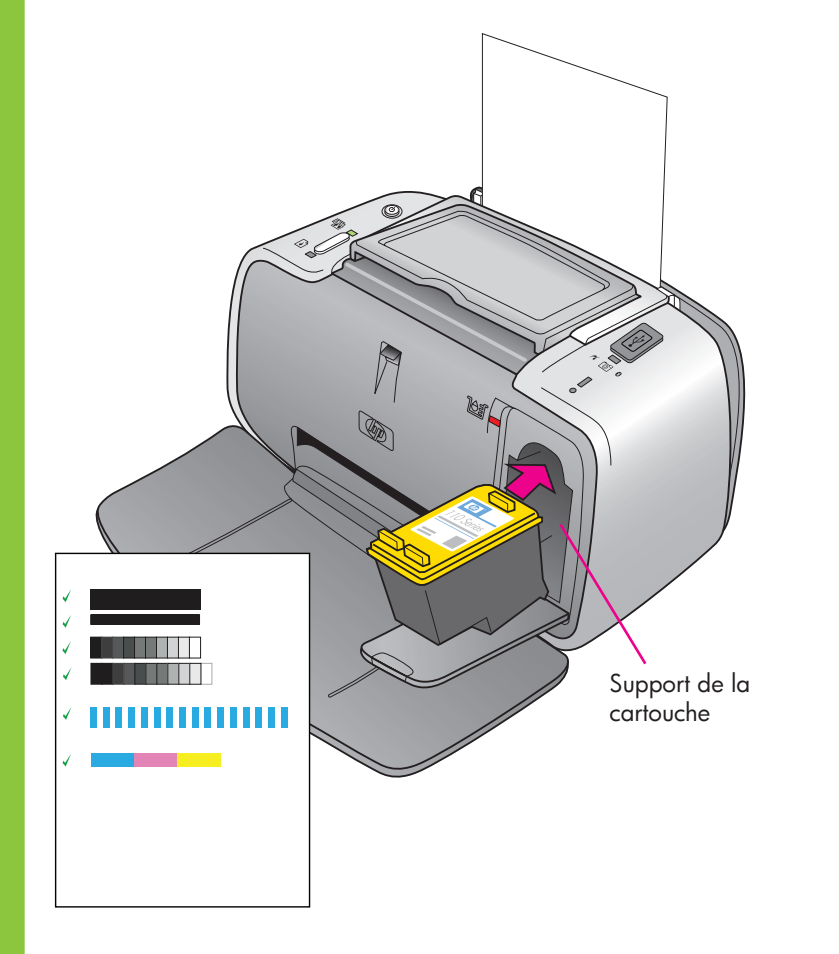

### **6** Connectez l'appareil photo à l'imprimante

- 1. Branchez le câble USB sur l'appareil photo compatible PictBridge.
- 2. Soulevez la protection en caoutchouc du port PictBridge de l'imprimante, puis branchez dessus l'autre extrémité du câble USB. Le voyant PictBridge devient vert fixe.

**Remarque :** vous pouvez imprimer des images depuis d'autres périphériques, notamment depuis un téléphone-appareil photo ou une caméra vidéo. Pour plus d'informations, consultez le guide de l'utilisateur de l'imprimante.

**Remarque :** le modèle de votre appareil photo peut varier de celui illustré dans ce quide.

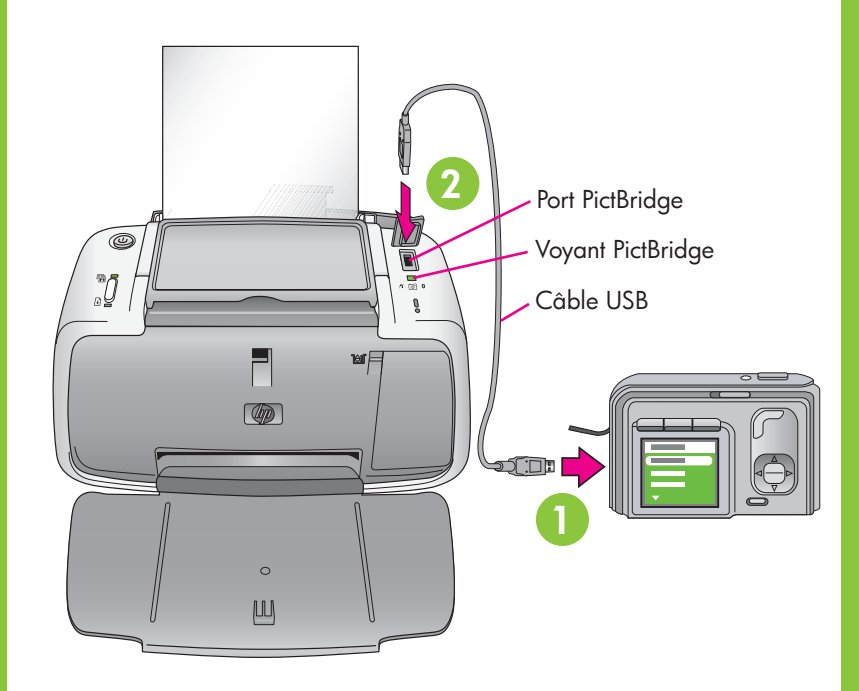

### Imprimez votre première photo

- 1. Utilisez l'appareil photo pour rechercher l'image à imprimer.
- 2. Suivez les instructions du guide de l'utilisateur de l'appareil photo pour choisir les paramètres d'impression à l'écran du produit. Depuis l'appareil photo, imprimez l'image.

**Remarque :** lors de l'impression, les voyants PictBridge et Marche clignotent.

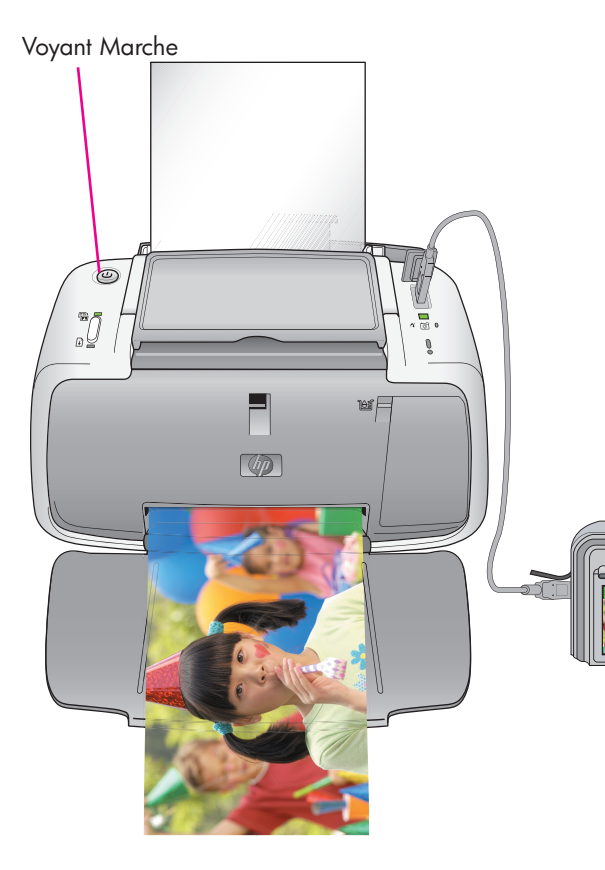

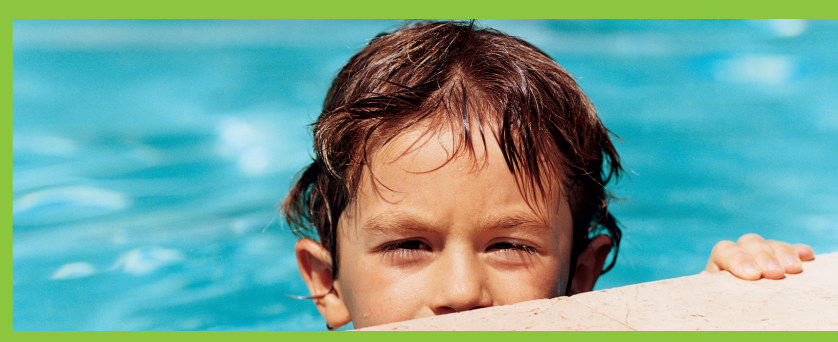

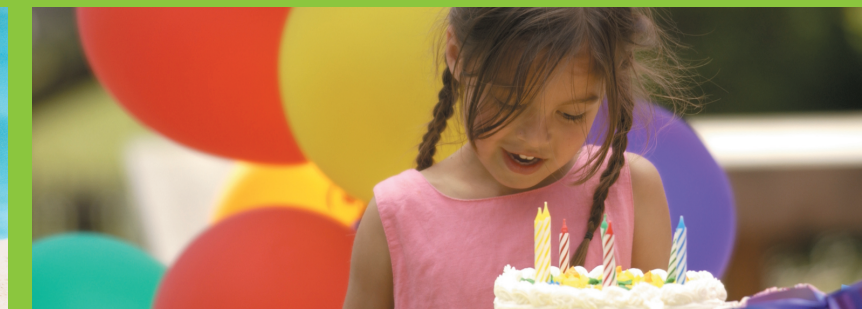

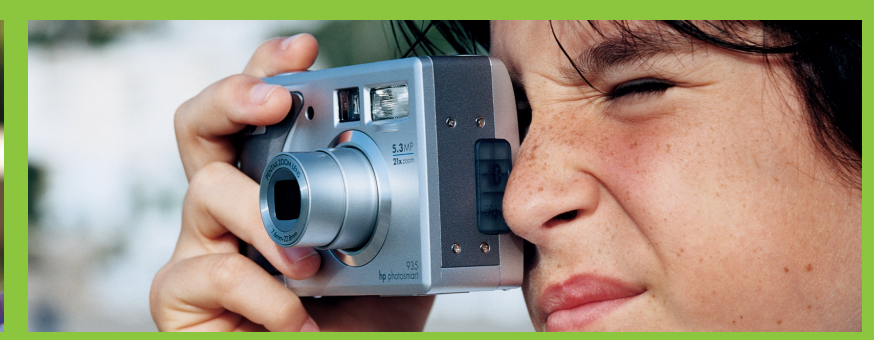

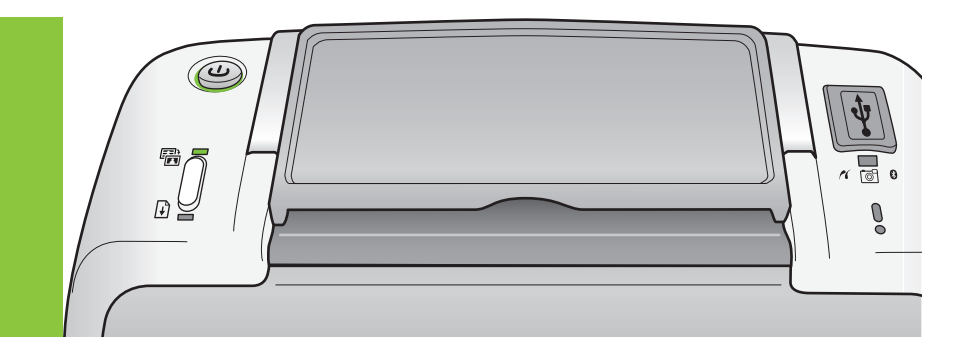

### **Plus d'informations ?**

Pour plus d'informations, consultez les références suivantes :

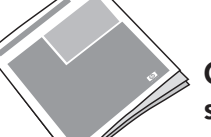

Guide de l'utilisateur HP Photosmart série A310

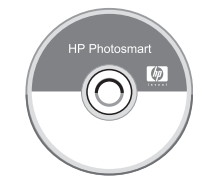

Aide électronique et logiciel HP Photosmart

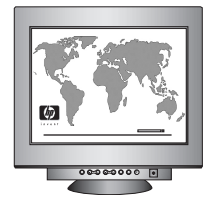

www.hp.com/support

Vous pouvez également appeler le numéro 1-800-474-6836 du support HP (1-800 HP invent).

© 2006 Hewlett-Packard Development Company, L.P.

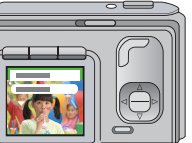

### Imprimez depuis un ordinateur !

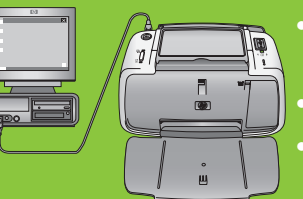

- Envoyez des photos par e-mail.
- Vérifiez son niveau d'encre, etc.

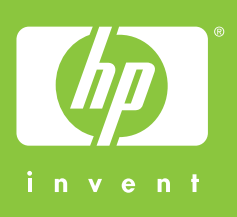